# Инструкция по ЛК абитуриента «ПОРТАЛ ВУЗА» (23-06-2020)

# «1С:УНИВЕРСИТЕТ ПРОФ» версия 0.0.11

#### ОГЛАВЛЕНИЕ

|    | Вход в ЛК поступающего: http://www.эиос.кгта.pф/user/sign-in/login          | 1  |
|----|-----------------------------------------------------------------------------|----|
|    | Телефон Приёмной комиссии                                                   | 1  |
| 1. | Регистрация в Личном кабинете                                               | 2  |
| 2. | Заполнение анкеты                                                           | 4  |
|    | Основные данные, паспортные данные, адрес регистрации                       | 5  |
| 3. | Подача заявления (выбор направлений подготовки)                             | 11 |
|    | Образование                                                                 | 12 |
|    | Льготы и преимущественные права                                             | 14 |
|    | Направления подготовки                                                      | 17 |
|    | Вступительные испытания                                                     | 20 |
|    | Индивидуальные достижения                                                   | 23 |
|    | Скан-копии                                                                  | 24 |
|    | Для абитуриентов – иностранных граждан                                      | 25 |
| 4. | Просмотр информации о поданных заявлениях (Повторный вход в Личный кабинет) | 26 |
|    | Правила сохранения после внесения изменений в заявление                     | 28 |
| 5. | Печать документов                                                           | 29 |
|    |                                                                             |    |

Вход в ЛК поступающего: http://www.эиос.кгта.pф/user/sign-in/login

# Телефон Приёмной комиссии

# <mark>8 (49232) 6-96-00 доб.100</mark>

## 1. Регистрация в Личном кабинете

Для подачи заявления на поступление необходимо перейти на сайт, где располагается Личный кабинет абитуриента.

В Личном кабинете поступающего (абитуриента) следует перейти по ссылке «Хотите подать заявление? Зарегистрируйтесь», если до этого поступающим не было подано заявление лично в приемную кампанию.

|                                                              | Вход |
|--------------------------------------------------------------|------|
|                                                              |      |
| Личный кабинет                                               |      |
| Электронная почта или регистрационный номер*                 |      |
| Пароль*                                                      |      |
| ✓ Запомнить меня                                             |      |
| Вход                                                         |      |
| Хотите подать заявление? Зарегистрируйтесь.                  |      |
| Уже подали заявление? Получите пароль от личного<br>кабинета |      |

На вторую строку нажимать не следует.

Если при повторном входе не принимается пароль, то сообщите об этом на адрес <u>kulik@dksta.ru</u>. В случае множественных отказов разработчики личного кабинета добавят ссылку для восстановления пароля.

Далее откроется страница регистрации, где необходимо внести личные данные.

Поля, отмеченные звездочкой, обязательны для заполнения: E-mail (латиницей), Пароль (латиницей), Номер паспорта (цифры), Фамилия, Имя и Отчество (с заглавной буквы), Дата рождения (выбрать из календаря или ввести в формате ДД.ММ.ГГГГГ):

# Регистрация поступающего

| E-mail*<br>abiturient@yandex.ru<br>Пароль*<br>****** |                         | Фамилия*<br>Иванов         |                 |          |  |      |
|------------------------------------------------------|-------------------------|----------------------------|-----------------|----------|--|------|
|                                                      |                         |                            |                 |          |  | Имя* |
|                                                      |                         | Иван                       |                 |          |  |      |
|                                                      |                         | Серия паспорта             | Номер паспорта* | Отчество |  |      |
| 1714                                                 | 123456                  | Иванович                   |                 |          |  |      |
| Заполнять при наличии строго в соответствии с        |                         | Дата рождения*             |                 |          |  |      |
| удостоверяющем                                       |                         | 01.01.2000                 | ×               | 1        |  |      |
| личность (без<br>пробелов)                           |                         |                            |                 |          |  |      |
| ᠮ Я прочитал и прин                                  | имаю «Согласие на обраб | ботку персональных данных» |                 |          |  |      |
|                                                      |                         | 1                          | Зарегистрирова  | ться     |  |      |

Перед тем как нажать кнопку «Зарегистрироваться», необходимо ознакомиться с согласием на обработку персональных данных. Для этого следует нажать на ссылку «Согласие на обработку персональных данных» и после ознакомления с текстом, при согласии, поставить отметку в поле «Я прочитал и принимаю «Согласие на обработку персональных данных».

| Согласие на обработку персональных данных 🛛 🗙                                                                                                    |
|----------------------------------------------------------------------------------------------------|
| Пользователь, регистрируясь на данном сайте, обязуется принять<br>Согласие на обработку персональных данных (далее – Согласие).<br>Принятием (акцептом) оферты настоящего Согласия является регистрация<br>Пользователя на Сайте. Пользователь дает свое согласие<br>УНИВЕРСИТЕТУ, на обработку своих персональных данных со<br>следующими условиями:                                                                                                    |
| <ol> <li>Согласие дается на обработку необходимых в связи с поступлением в<br/>УНИВЕРСИТЕТ и в целях содействия в осуществлении учебной, научной<br/>деятельности, обеспечения личной безопасности, учета результатов<br/>исполнения договорных обязательств, пользования предусмотренными<br/>законодательством льготами, а также наиболее полного исполнения<br/>ОПЕРАТОРОМ обязательств и компетенций в соответствии с<br/>законодательством РФ следующих моих персональных данных:</li> </ol> |

После внесения личных данных абитуриента необходимо нажать кнопку «Зарегистрироваться». В результате поступающий попадает в личный кабинет, где может подать заявление на поступление в электронном виде и внести информацию об индивидуальных достижениях.

Процесс регистрации заявлений поступающего состоит из трех этапов:

1. На первом этапе происходит **заполнение анкеты** поступающего с указанием личных данных. После сохранения анкеты поступающего будет доступна возможность подачи заявления.

2. На втором этапе происходит **выбор направлений**, на которые подает заявление поступающий.

3. На третьем этапе происходит **проверка заявления поступающего модератором**, в результате которой поступающий получит уведомление о том, принято его заявление или отклонено.

В случае отклонения заявления модератор описывает причину отклонения.

При повторном редактировании данных по направлениям подготовки заявление можно повторно отправить модератору на проверку.

|   |                                                                                                 | Ивана            | <u>а Иванова</u> | <u>Выход</u> |
|---|-------------------------------------------------------------------------------------------------|------------------|------------------|--------------|
|   | 2. Заполно                                                                                      | ение анкеты      |                  |              |
|   |                                                                                                 | Анкета           | Подать заяв      | тение        |
|   |                                                                                                 |                  |                  |              |
|   | Заполните анкету                                                                                | Заполнить анкету |                  |              |
| 2 | Выберите направления для поступления (максимум 3)                                               | L                |                  |              |
| 3 | Когда заявление проверят и примут или отклонят, вы получите<br>уведомление по электронной почте |                  |                  |              |
|   |                                                                                                 |                  |                  |              |
|   |                                                                                                 |                  |                  |              |

Для заполнения анкеты необходимо нажать кнопку «Заполнить анкету», после чего будет автоматически произведен переход на форму заполнения данных. Анкета включает 5 блоков: «Основные данные», «Паспортные данные», «Адрес постоянной регистрации», «Прочее», «Скан-копии документов».

#### Основные данные, паспортные данные, адрес регистрации

В блоке «Основные данные» указывается информация о поступающем: имя, фамилия, отчество, дата рождения и т.д..

Часть полей в этом блоке заполнена данными, введенными при регистрации поступающего в личном кабинете.

|                     |                    |                    | Ивана Иванов                                            | <u>а Выход</u> |
|---------------------|--------------------|--------------------|---------------------------------------------------------|----------------|
|                     |                    |                    | Анкета Подать за                                        | аявление       |
| Основные данные     |                    |                    |                                                         |                |
| Email: *            | tonika58@yandex.ru | Пол: *             | <ul> <li>•</li> <li>Мужской</li> <li>Женский</li> </ul> |                |
| Фамилия: *          | Иванова            | СНИЛС:             | 015-234-567 89                                          | )              |
| Имя: *              | Ивана              | Гражданство:       | Россия                                                  |                |
| Отчество:           | Ивановна           | Телефон для связи: |                                                         |                |
| Дата рождения:<br>* | 01.01.2000         | Основной:          | +7(920)930-96-96                                        | ]              |
|                     |                    | Дополнительный:    |                                                         | ]              |

В блоке «Основные данные» указываются:

- адрес электронной почты;
- фамилия, имя, отчество;
- дата рождения;
- пол;
- СНИЛС;
- номер телефонов для связи (основной и дополнительный).

Обязательные для заполнения поля отмечены «звездочкой».

В блоке «Паспортные данные» необходимо заполнить все поля строго в соответствии с паспортом.

В поле «Наименование документа» по умолчанию установлено значение «Паспорт РФ» (при необходимости можно указать другой документ, удостоверяющий личность).

Поля «Серия» и «Номер» заполнены автоматически на основании данных, представленных на этапе регистрации поступающего в личном кабинете, и не могут быть изменены в данном блоке.

Для корректировки данных существуют кнопки «Редактировать» и «Удалить».

| Паспор | тные дан | ные           |                                         |                   |             | Добавить                                        |
|--------|----------|---------------|-----------------------------------------|-------------------|-------------|-------------------------------------------------|
|        |          |               | Реквизиты документа                     | 1                 |             |                                                 |
| Серия  | Номер    | Тип документа | Кем выдан                               | Код подразделения | Когда выдан | Действия                                        |
| 1714   | 123456   | Паспорт РФ    | УВД города Коврова Владимирской области | 332-010           | 01.01.2014  | <ul><li>Редактировать</li><li>Удалить</li></ul> |

После внесения паспортных данных необходимо перейти к указанию данных адреса постоянной регистрации поступающего в блоке «Адрес постоянной регистрации».

Если в блоке «Адрес постоянной регистрации» в поле «Страна» указана **Россия**, то данные указываются на основе адресного классификатора:

• регион – указывается обязательно;

• район – не является обязательным для заполнения и, как правило, указывается для некрупных населенных пунктов (село, поселок городского типа, деревня и т.д.);

• город – поле не является обязательным для заполнения, заполняется только в том случае, если адрес расположен в городе;

• населенный пункт – поле не является обязательным для заполнения; в данном поле указываются наименования сел, деревень, поселков, садовых товариществ и других населенных пунктов.

Если в блоке «Адрес постоянной регистрации» указана **не Россия**, то необходимо заполнить поля «Населенный пункт», «Улица», «Дом» (данные вносятся в свободной форме).

Если с помощью адресного классификатора адрес регистрации найти не получается, то необходимо поставить отметку в поле «Не нашел свой адрес в адресном классификаторе» и ввести данные вручную:

Регион: «Владимирская обл» (без точек); Район: (только для населенных пунктов);

Город: «Ковров г» (без точек);

номер дома;

корпус (если имеется);

квартира (если многоквартирный дом);

индекс.

| Адрес постоянной регис | трации                |            |                                         |
|------------------------|-----------------------|------------|-----------------------------------------|
| Без определенн         | юго места жительства: | Улица: *   | Абельмана ул                            |
| Страна: *              | Россия                | ] Дом: *   | 11                                      |
| Регион: *              | Владимирская обл      | Корпус:    |                                         |
| Район:                 |                       | Квартира:  | 1                                       |
| Город:                 | Ковров г              | Индекс:    |                                         |
| Населенный<br>пункт:   |                       | Не нашёл о | свой адрес в адресном<br>классификаторе |

#### Для населенного пункта (деревни) и небольших городов:

| Адрес постоянной реп | истрации                |                       |            |                                         |                                        |   |
|----------------------|-------------------------|-----------------------|------------|-----------------------------------------|----------------------------------------|---|
| Без определе         | нного места жительства: |                       | Улица: *   | Горького ул                             |                                        |   |
| Страна: *            | Россия                  | Ŧ                     | Дом: *     | 11                                      |                                        |   |
| Регион: *            | Владимирская обл        |                       | Корпус:    |                                         |                                        |   |
| Район:               | Вязниковский р-н        |                       | Квартира:  | 1                                       |                                        |   |
| Город:               | Вязники г               |                       | Индекс:    |                                         |                                        |   |
| Населенный<br>пункт: |                         |                       | Не нашёл о | свой адрес в адресном<br>классификаторе | ×                                      |   |
|                      | Адрес постоянной регис  | трации                |            |                                         |                                        |   |
|                      | Без определенн          | ого места жительства: |            | Улица: *                                |                                        |   |
|                      | Страна: *               | Россия                | Ŧ          | Дом: *                                  | 11                                     |   |
|                      | Регион: *               | Владимирская обл      |            | Корпус:                                 |                                        |   |
|                      | Район:                  | Вязниковский р-н      |            | Квартира:                               |                                        |   |
|                      | Город:                  |                       |            | Индекс:                                 |                                        |   |
|                      | Населенный<br>пункт:    | Аксеново д            |            | Не нашёл с                              | вой адрес в адресном<br>классификаторе | × |

В случае, если поступающему необходимо общежитие, в блоке «Прочее» следует поставить отметку в поле «Нуждаемость в общежитии».

| Прочее                   |  |
|--------------------------|--|
| Нуждаемость в общежитии: |  |

После внесения всех данных в анкету необходимо в блоке «Скан-копии документов» прикрепить копии страниц паспорта (в графическом формате jpg или png) с помощью кнопки «Выбрать»:

- с фотографией и основными данными;
- с действующей регистрацией по месту жительства.

При наличии сведений на страницах, прикрепить сканы страниц паспорта РФ (в графическом формате jpg или png):

- о семейном положении;
- с отметками о предыдущих паспортах (последнюю).

При смене фамилии дополнительно прикрепить скан документа, подтверждающего смену фамилии (свидетельства о браке, о расторжении брака или иной документ) (в графическом формате jpg или png).

| Скан-копии документо                                                                                  | 8                                                           |           |
|----------------------------------------------------------------------------------------------------|-------------------------------------------------------------|-----------|
| Разворот паспорта<br>с персональными<br>данными *                                                     | Выбрать файл<br>Максимальный размер приложенного файла: 64М | 🚍 Выбрать |
| Документ,<br>подтверждающий<br>смену фамилии<br>(св-во о<br>заключении брака)                         | Выбрать файл<br>Максимальный размер приложенного файла: 64М | 🚍 Выбрать |
| Медицинская<br>справка форма 86/<br>у (для<br>направлений<br>подготовки<br>13.03.02 и 23.03.02<br>)   | Выбрать файл<br>Максимальный размер приложенного файла: 64М | 🗲 Выбрать |
| Фото 3х4 - для тех,<br>кто поступает по<br>внутренним<br>вступительным<br>испытаниям<br>(экзаменам) * | Выбрать файл<br>Максимальный размер приложенного файла: 64М | 🗲 Выбрать |
| Договор на<br>оказание<br>образовательных<br>услуг                                                    | Выбрать файл<br>Максимальный размер приложенного файла: 64М | 🚍 Выбрать |
| Документ,<br>подтверждающий<br>смену фамилии<br>(св-во о<br>расторжении<br>брака)                     | Выбрать файл<br>Максимальный размер приложенного файла: 64М | 🗲 Выбрать |
| Прочие документы                                                                                      | Выбрать файл<br>Максимальный размер приложенного файла: 64М | 🕞 Выбрать |
| Разворот паспорта<br>с отметками о<br>регистрации *                                                   | Выбрать файл<br>Максимальный размер приложенного файла: 64М | 🚍 Выбрать |
| Разворот паспорта<br>с данными о<br>заключении брака<br>(при наличии<br>сведений)                     | Выбрать файл<br>Максимальный размер приложенного файла: 64М | 🗲 Выбрать |
| Последняя<br>страница паспорта<br>с данными о<br>предыдущих<br>паспортах (при<br>наличии сведений)    | Выбрать файл<br>Максимальный размер приложенного файла: 64М | 🗲 Выбрать |
| Целевой договор                                                                                       | Выбрать файл                                                | 🚍 Выбрать |

Максимальный размер приложенного файла: 64М

| Целевой договор                                         | Выбрать файл                                | 🗁 Выбрать |
|---------------------------------------------------------|---------------------------------------------|-----------|
|                                                         | Максимальный размер приложенного файла: 64M |           |
| Документ,                                               | Выбрать файл                                | 🗁 Выбрать |
| подтверждающий<br>наличие особых<br>прав (льгот)        | Максимальный размер приложенного файла: 64М |           |
| Документ,                                               | Выбрать файл                                | 🗁 Выбрать |
| подтверждающий<br>наличие<br>преимущественного<br>права | Максимальный размер приложенного файла: 64М |           |

После заполнения данных необходимо нажать кнопку «Сохранить».

Если ошибок не обнаружено, появится сообщение о том, что анкета сохранена на портале:

|                             | Ивана  | Иванова     | <u>Выход</u> |
|-----------------------------|--------|-------------|--------------|
|                             | Анкета | Іодать заяв | вление       |
| Анкета сохранена на портале |        |             |              |

После сохранения анкеты Кнопка «Подать заявление» станет активной, поступающему будет доступна возможность подачи заявления, начиная с даты начала приемной кампании.

При повторном входе в Личный кабинет, после регистрации данных анкеты в «1С:Университет ПРОФ», абитуриент может изменить свои контактные данные. Правила обновления – см. на последней странице.

# 3. Подача заявления (выбор направлений подготовки)

Для подачи заявления на поступление в личном кабинете необходимо перейти по ссылке «**Подать заявление**». Появится окно, в котором следует выбрать уровень образования: Бакалавриат/Специалитет, Магистратура, СПО (ЭМК), и нажать кнопку «Подать заявление».

| Выберите уровень образования |        | ×       |
|------------------------------|--------|---------|
| Бакалавриат/Специалитет 2020 |        | •       |
|                              | Отмена | Выбрать |

При подаче заявления поступающему необходимо заполнить разделы в следующем порядке:

| Образование | Льготы и<br>преимущественные<br>права | Направления<br>подготовки | Вступительные<br>испытания | Индивидуальные<br>достижения | Сканы<br>документов | Обновить заявление |    |
|-------------|---------------------------------------|---------------------------|----------------------------|------------------------------|---------------------|--------------------|----|
|             |                                       |                           |                            |                              |                     |                    | ٢. |

- 1) Образование;
- 2) Льготы и преимущественные права;
- 3) Направления подготовки;
- 4) Вступительные испытания;
- 5) Индивидуальные достижения;
- 6) Сканы документов.

**Примечание.** Раздел «Вступительные испытания» для поступающих на программы среднего профессионального образования (в Энергомеханический колледж) заполнять не нужно.

## Образование

В разделе «Образование» указываются данные предыдущего документа об образовании поступающего.

По умолчанию в поле «Уровень образования» установлено значение «Среднее общее (полное) (11 кл.)», в поле «Тип документа» – «Аттестат».

На бланках аттестата о среднем общем образовании в последние годы указан только номер, например, 03706000019454:

• в поле «Серия документа» надо ввести первые 5 цифр 03706,

• в поле «Номер документа остальные цифры 000019454.

Для иных документов, в том числе для диплома СПО надо указать серию и номер, как указано в документе об образовании.

В поле «Наименование учебного заведения» ввести наименование школы, как указано в оригинале аттестата.

«Дата выдачи»: выбрать дату с помощью календаря.

«Год окончания ОУ»: 4 цифры года, например, 2020.

Значения указанных полей могут быть изменены поступающим.

В поле «Вид предоставленного документа» установлено неизменяемое значение «Копия».

В блоке «Скан-копии документов» необходимо прикрепить сканы документов об образовании (в графическом формате jpg или png).

Для поступающих на программы СПО обязательны сканы (для возможности подсчета среднего балла):

• Приложение к документу об образовании (оценки) внешняя сторона);

• Приложение к документу об образовании (оценки) внутренняя сторона). На выбор поступающего:

- Аттестат о среднем общем образовании;
- Диплом о среднем профессиональном образовании;
- Диплом о начальном профессиональном образовании.

Для тех, кто имеет начальное профессиональное образование, необходимо, чтобы на документе был текст «с получением среднего общего образования». В противном случае требуется подтверждение о получении среднего образования в виде справки данного образовательного учреждения, либо справки отдела образования города (населенного пункта), если образовательное учреждение уже не существует.

Скан справки прикрепить к документу «Прочие документы (если нет такого документа в перечне выбора скан-копий) (jpg или png).

После внесения сведений об образовании нажать кнопку «Сохранить».

| Сведения об образован                                                                         | нии                                                                               |                                                                                                    |                                          |              |
|-----------------------------------------------------------------------------------------------|-----------------------------------------------------------------------------------|----------------------------------------------------------------------------------------------------|------------------------------------------|--------------|
| Уровень<br>образования: *<br>Тип документа: *<br>Серия<br>документа:<br>Номер<br>документа: * | Среднее общее (полное) (11 кл.)                                                   | Наименование<br>учебного<br>заведения: *<br>Дата выдачи: *<br>Год окончания<br>ОУ: *<br>Вид<br>предоставленного<br>документа: * | СОШ № 111<br>15.08.2020<br>2018<br>копия | * #          |
| Скан-копии документов                                                                         | 3                                                                                 |                                                                                                    |                                          |              |
| Приложение к<br>документу об<br>образовании<br>(Оценки) внешняя<br>сторона *                  | Оцанни 1.png<br>(58.63 КВ)<br>Оценки 1.png<br>Максимальный размер приложенного фа | йла: 64М                                                                                                    | 🗂 Удали                                  | ть 🗲 Выбрать |
| Приложение к<br>документу об<br>образовании<br>(Оценки)<br>внутренняя сторона<br>*            | Оцанки 2.png<br>(58.63 кв)                                                        |                                                                                                    |                                          |              |
|                                                                                               | Оценки 2.png<br>Максимальный размер приложенного фа                               | йла: 64M                                                                                                    | 🛍 Удали                                  | ть 🖙 Выбрать |
| Аттестат о среднем<br>общем<br>образовании                                                    | Аттестат.png<br>(637 В)                                                           |                                                                                                    |                                          |              |
|                                                                                               | Аттестат.png Максимальный размер приложенного фа                                  | йла: 64M                                                                                                    | 🛍 Удали                                  | ть 🔄 Выбрать |
| Диплом о среднем<br>профессиональном<br>образовании                                           | Выбрать файл<br>Максимальный размер приложенного фа                               | йла: 64М                                                                                                    |                                          | 🔄 Выбрать    |

Отмена Сохранить

#### Льготы и преимущественные права

В данном разделе необходимо добавить свою льготу:

- дающую право на прием по квоте целевого приема;
- дающую право на прием без вступительных испытаний;
- дающие преимущественное право в конкурсе на бюджетные места.

|                                                     |           |        |                 |        | Анкета             | ПК 2020        | Бакалаври       | ат/Спеці | иалитет-    |
|-----------------------------------------------------|-----------|--------|-----------------|--------|--------------------|----------------|-----------------|----------|-------------|
| Льготы и<br>Образование преимущественные            | Направлен | ния    | Вступи          | ельные | Индивиду<br>достиж | альные<br>ения | Сканы           | Обновит  | ь заявление |
| права                                               |           |        |                 |        | <b>H</b>           |                |                 |          | ×           |
| Заявление отправлено и ожидает проверки модератором |           |        |                 |        |                    |                |                 |          |             |
| По квоте целевого приёма                            |           |        |                 |        |                    |                |                 |          | Добавить    |
| Направляющая организация Подтверждающий документ    |           |        |                 |        |                    |                |                 |          |             |
| Наименование организации                            | Ce        | ерия   | Номер Дата выда |        | Дата выдачи        | ачи Кем выдано |                 |          | Действия    |
| Ничего не найдено.                                  |           |        |                 |        |                    |                |                 |          |             |
| Имеется право на поступление без вступител          | ьных испе | ытаний |                 |        |                    |                |                 | [        | Добавить    |
| Олимпиада                                           |           |        |                 |        | Подтверж           | дающий до      | кумент          |          |             |
| Наименование олимпиады                              | Год       | Сери   | ия Н            | омер   | Дата выдачи        |                | Кем выдано      |          | Действия    |
| Ничего не найдено.                                  |           |        |                 |        |                    |                |                 |          |             |
|                                                     |           |        |                 |        |                    |                |                 |          |             |
| Имеются отличительные признаки для поступ           | ления     |        |                 |        |                    |                |                 |          | Добавить    |
| Льгота                                              |           |        |                 |        | Подтве             | рждающий д     | документ        |          |             |
| Тип льготы Отличительный призна                     | к         |        | Серия Номе      |        | ер Дата выдачи     |                | дачи Кем выдано |          | Действия    |
| Ничего не найдено.                                  |           |        |                 |        |                    |                |                 |          |             |

Соответствующая льгота добавляется от кнопки «Добавить» в нужном подразделе.

Для поступающих на целевое обучение необходимо выбрать тип документа «Целевой договор».

| Редактировать     |           |                                                                                                    | ×                                                            |
|-------------------|-----------|----------------------------------------------------------------------------------------------------|--------------------------------------------------------------|
| Наименование орга | низации * |                                                                                                    |                                                              |
| Серия *           | Номер *   | Тип документа * Да<br>Целевой договор <b>т</b>                                                     | та выдачи *                                                  |
| Кем выдано *      |           | Копия документа *<br>Выбрать файл                                                                  | 🚍 Выбрать                                                    |
|                   |           | Максимальный размер приложе<br>Список допустимых форматов ф<br>"doc", "docx", "pdf", "bmp", "jpeg" | нного файла: 64М<br>райлов: "png", "jpg",<br><b>Добавить</b> |

Для абитуриентов, имеющих право на прием без вступительных испытаний:

| Создать                           | x                                                                                                    |
|-----------------------------------|----------------------------------------------------------------------------------------------------|
| Доступные олимпиады *<br>Выберите | Класс* Год *                                                                                                    |
| Особая отметка *<br>Select        | Тип документа *<br>Select                                                                                                    |
| Серия * Номер *                   | Дата выдачи * 🗮                                                                                                    |
| Кем выдано *                      | Копия документа *<br>Выбрать файл 🖙 Выбрать                                                                                            |
|                                   | Максимальный размер приложенного файла: 64М<br>Список допустимых форматов файлов: "png", "jpg",<br>"doc", "docx", "pdf", "bmp", "jpeg" |
|                                   | Добавить                                                                                                    |

Для поступающих, имеющих преимущественное право в конкурсе на бюджетные места необходимо заполнить отличительные признаки:

| Создать                       | ×                                                                                       |
|-------------------------------|-----------------------------------------------------------------------------------------|
| Льготы доступные для выбора * | <b>T</b>                                                                                |
| Серия*                        | Номер*                                                                                  |
| Кем выдано *                  | Дата выдачи *                                                                           |
| Тип документа *               | Копия документа *                                                                       |
| Select                        | <ul> <li>Выбрать файл</li> <li>Максимальный размер приложенного файла: 64М</li> </ul>   |
|                               | Список допустимых форматов файлов: "png", "jpg",<br>"doc", "docx", "pdf", "bmp", "jpeg" |
| Преимущественное право        | Льгота Добавить                                                                         |

Льготы, доступные для выбора: выбрать из справочника.

Тогда на следующей вкладке «Направления подготовки» будет возможность выбора этой льготы.

#### Образец заполнения:

| Редактировать                 |          |                                                           |                      | ×             |
|-------------------------------|----------|-----------------------------------------------------------|----------------------|---------------|
| Льготы доступные для выбора * |          |                                                           |                      |               |
| Дети-сироты                   |          |                                                           |                      | •             |
| Серия *                       |          | Номер *                                                   |                      |               |
| 11                            |          | 111                                                       |                      |               |
| Кем выдано *                  |          | Дата выдачи *                                             |                      |               |
| СОБЕС                         |          | 01.01.2000                                                |                      | × iii         |
| Тип документа *               |          | Копия документа *                                         |                      |               |
| Удостоверение-льгота          | ×        | Удостоверение-льгота.pr                                   | 🛍 Удалить            | 🗁 Выбрать     |
|                               |          | Максимальный размер при                                   | иложенного ф         | айла: 64М     |
|                               |          | Список допустимых форма<br>"doc", "docx", "pdf", "bmp", " | тов файлов:<br>jpeg" | "png", "jpg", |
| Преимущественное право        | 🗷 Льгота |                                                           |                      | Сохранить     |

## Направления подготовки

При корректном заполнении данных будет выведено сообщение о том, что данные об образовании успешно сохранены на портале. В результате этого станет доступен для заполнения раздел «Направления подготовки» и можно будет перейти к указанию направлений подготовки, на которые поступающий хочет подать заявление.

В Личном кабинете поступающего установлены ограничения количества направлений подготовки, на которые может подать заявление поступающий (**три направления подготовки**).

По одному и тому же направлению можно выбрать разные формы обучения и источники финансирования – на эти характеристики ограничения не распространяются.

Для добавления направления в разделе «Направления подготовки» нужно нажать кнопку «Добавить».

Откроется форма, на которой представлен список доступных направлений подготовки. Для выбора определенного направления можно в соответствующих полях указать наименование направления подготовки, шифр специальности, подразделение, форму обучения или форму оплаты; могут быть указаны как один, так и несколько параметров отбора одновременно. После установки фильтров в списке будут отображаться только те направления подготовки, которые соответствуют заданным критериям поиска.

| Добавить направление подготовки в заявление                  |                                           | ×        |
|--------------------------------------------------------------|-------------------------------------------|----------|
| Направление подготовки Шифр специальности                    |                                           |          |
| Подразделение Форма обучения                                 | Форма оплаты т                            | <b>^</b> |
| 020301 Биофизика, бюджетная основа, очная форма о            | бучения 🗆 🔺                               |          |
| Бакалавр<br>Форма обучения: Очная<br>Биологический факультет | Источник финансирования: Бюджетная основа |          |
| 020301 Биофизика, полное возмещение затрат, очная о          | форма обучения 📃 🔻                        |          |
| 030201 Археология, бюджетная основа, очная форма с           | бучения 🛛 🔻                               |          |
| 030201 Археология, полное возмещение затрат, очная           | форма обучения                            | ].       |
|                                                              | Отмена Добав                              | ить      |

Для выбора направления подготовки его необходимо отметить «галочкой» и нажать кнопку «Добавить», после чего отобранные направления подготовки будут отображаться в разделе «Направления подготовки».

| Образование                                              | Льготы и<br>преимущественные<br>права                          | Направления<br>подготовки | Вступи<br>испь | тельные<br>ітания  | Индивидуальные<br>достижения    | Сканы<br>документов                  | Подать заявление                   |
|----------------------------------------------------------|----------------------------------------------------------------|---------------------------|----------------|--------------------|---------------------------------|--------------------------------------|------------------------------------|
| Добавленнь                                               | ые направления                                                 |                           |                |                    |                                 |                                      | Добавить                           |
| 1 09.03.01 Инс                                           | форматика и вычислител                                         | ьная техника              |                |                    |                                 |                                      | +×                                 |
| Бакалавр<br>Форма обучен<br>Автоматики и<br>Прикрепить с | ния: Заочная<br>электроники факультет<br>огласие на зачисление |                           |                |                    | Источник финансиро<br>Уровень ( | вания: Полное во<br>бюджета: Внебюд  | змещение затрат<br>жетные средства |
| 2 09.03.01 Инс                                           | форматика и вычислител                                         | ьная техника              |                |                    |                                 |                                      | †×                                 |
| Бакалавр<br>Форма обучен<br>Автоматики и                 | ния: Очная<br>электроники факультет                            |                           |                |                    | Источник фи<br>Уровен           | инансирования: Б<br>нь бюджета: Феде | юджетная основа<br>аральный бюджет |
| Категория п<br>Имеющие<br>Прикрепить с                   | особое право<br>особое право<br>огласие на зачисление          |                           | T              | Льгота<br>Выберите |                                 |                                      | Сохранить                          |

С помощью стрелок «Вверх» и «Вниз» можно изменить приоритет зачисления на направления подготовки.

Под номером «1» главный приоритет. Если поступающий не пройдет по конкурсу на первое направление подготовки, то он автоматически попадёт в конкурс на второе направление подготовки и т.д.

От ссылки «Прикрепить согласие на зачисление» откроется окно:

| Согласие на зачисление                                                                                                    | ×                                    |
|----------------------------------------------------------------------------------------------------|--------------------------------------|
| Для прикрепления согласия на зачисление<br>бланк документа, распечатать его, заполнит<br>отсканировать и прикрепить обратно. | необходимо скачать<br>гь, подписать, |
| Внимание! Подача согласия на зачислени<br>раза                                                                               | е возможна только 2                  |
| Прикрепление согласия на зачисление во подтверждения модератором                                                             | азможно после                        |
| <u>Пустой бланк согласия на зачисление</u>                                                                                   |                                      |
|                                                                                                    | Отмена Сохранить                     |

При нажатии на фразу «Пустой бланк согласия на зачисление» начнется закачивание файла «\_бланк согласия на зачисление.pdf».

В нем бланки для трех уровней подготовки:

- для бакалавриата/специалитета;
- для магистратуры;
- для поступающих в ЭМК.

Прикрепление согласия на зачисление возможно после подтверждения модератором.

Если на вкладке «Льготы и преимущественные права» была выбрана льгота, то для направления подготовки очной формы обучения она станет доступна для выбора.

| Бакалавр                           |   | Источник ф  | инансирования: Бюджетная осно |
|------------------------------------|---|-------------|-------------------------------|
| Форма обучения: Очная              |   | Урове       | ень бюджета: Федеральный бюдж |
| Автоматики и электроники факультет |   |             |                               |
| Категория приема                   |   | Льгота      |                               |
| Имеющие особое право               | • | Выберите    |                               |
|                                    |   |             | Q,                            |
|                                    |   | Дети-сироты |                               |

После выбора направлений подготовки необходимо нажать кнопку «Сохранить» для подачи заявления.

#### Вступительные испытания

### Для поступающих по ЕГЭ

Абитуриенты, поступающие на программы бакалавриата и программы специалитета по результатам ЕГЭ, представляют результаты вступительных испытаний (в 2020 году действительны результаты ЕГЭ с 2016 года).

Внимание! В 2020 году можно не вносить баллы.

Эта информация автоматически поступит в личный кабинет из федеральной информационной системы.

В остальных случаях (при сдаче ЕГЭ в 2016-2019 годах), для добавления вкладки года сдачи ЕГЭ необходимо нажать кнопку «+» (плюс) рядом с годом.

| Экзамен | ы:   |   |  |
|---------|------|---|--|
| 2020    | 2019 | + |  |

В открывшемся окне следует выбрать год сдачи ЕГЭ и нажать кнопку «Добавить».

|   | Выберите год |  | × |
|---|--------------|--|---|
|   |              |  |   |
|   | 2020         |  | Ŧ |
|   | 2012         |  |   |
|   | 2013         |  |   |
|   | 2014         |  |   |
|   | 2015         |  |   |
|   | 2016         |  |   |
|   | 2017         |  |   |
| Я | 2018         |  |   |
|   | 2019         |  |   |
|   | 2020         |  |   |

| Выберите год | ×               |
|--------------|-----------------|
| 2017         | •               |
|              | Отмена Добавить |

После этого необходимо внести данные о предметах и баллах ЕГЭ.

В справочнике можно выбрать предметы:

- Биология,
- Информатика,
- Математика,
- Обществознание,
- Русский,
- Физика.

# Для отдельных категорий абитуриентов, поступающих на программы высшего образования

Отдельные категории граждан имеют право на сдачу внутренних вступительных испытаний:

- дети-инвалиды, инвалиды;
- иностранные граждане;
- лица с дипломом о среднем профессиональном образовании или о высшем образовании.

Подробно все категории перечислены в п.5.7. Правил приёма

В 2020 году внутренние вступительные испытания будут проходить **дистанционно**, с помощью Интернет-сервисов.

<u>Форма внутренних вступительных испытаний</u> для этих категорий лиц зависит от формы обучения:

- Экзамен (для поступления на очную форму обучения);
- Компьютерное тестирование (для поступления на заочную форму обучения).

| Δυγοτα          | а Инд достижен         | NG.        |                             |                       |                         | Мои заявления-      |
|-----------------|------------------------|------------|-----------------------------|-----------------------|-------------------------|---------------------|
| Вступи          | ительные испытани      | я Обра     | зование Направления         | а подготовки          |                         | Non Sunmionnin      |
| Результа        | аты ЕГЭ отправлены и о | жидают про | верки модератором           |                       |                         |                     |
| Экзамен<br>2020 | ы:<br>2020Результаты   | +          | чение информации из "1С:Уни | верситет ПРОФ" возмож | ано после одобрения за  | явления модератором |
| Предмет         |                        |            | Форма сдачи                 | Бал                   | ກ                       | Проверено           |
| Математи        | ка                     | •          | Экзамен                     | •                     |                         |                     |
| Русский я       | зык                    | Ŧ          | Экзамен                     | v                     |                         |                     |
| Информат        | гика и ИКТ             | •          | Экзамен                     | •                     |                         |                     |
|                 |                        |            |                             |                       | <b>+</b> Добавить 🗙 Уда | алить Сохранить     |

В разделе «Вступительные испытания» поступающий должен указать, экзамены по каким предметам должны быть сданы, и выбрать нужную форму (экзамен или компьютерное тестирование).

Каждому направлению подготовки соответствует свой <u>набор вступительных</u> <u>испытаний</u>.

Информация о них размещена в п.5.2. Правил приёма

Для добавления новой строки следует нажать кнопку «Добавить».

Для удаления строки необходимо нажать кнопку «Удалить» (иконка «Х»).

После внесения всех данных по экзаменам необходимо нажать кнопку «Сохранить».

|                 |                                       |                           |                            | Анкета             | ПК 2020        | Бакалаври           | ат/Специалитет▼      |
|-----------------|---------------------------------------|---------------------------|----------------------------|--------------------|----------------|---------------------|----------------------|
| Образование     | Льготы и<br>преимущественные<br>права | Направления<br>подготовки | Вступительные<br>испытания | Индивиду<br>достиж | альные<br>ения | Сканы<br>документов | Обновить заявление   |
| Заявление отпр  | авлено и ожидает провер               | жи модератором            |                            |                    |                |                     | ×                    |
| Результаты всту | пительных испытаний ус                | пешно сохранены           |                            |                    |                |                     |                      |
|                 |                                       | Получение информац        | ии из "1С:Университе       | ет ПРОФ" воз       | можно после    | е одобрения з       | аявления модератором |
| Предмет         |                                       | Год                       | Форма сдачи                |                    |                | Балл                | Проверено            |
| Математика      |                                       | 2020 🔻                    | Компьютерное тести         | рование            | *              |                     |                      |
| Русский язык    |                                       | 2020 🔻                    | Компьютерное тести         | рование            | *              |                     |                      |
| Физика          |                                       | 2020 🔻                    | Компьютерное тести         | рование            | *              |                     |                      |
| Результаты ЕГЭ  | отправлены и ожидают                  | проверки модератором      | л ЕГЭ                      |                    | ۹              |                     |                      |
|                 |                                       |                           | Компьютерное тес           | тирование          |                |                     | Сохранить            |

#### Индивидуальные достижения

Для добавления индивидуального достижения (далее – ИД) необходимо нажать кнопку «Добавить достижение». В открывшейся форме необходимо указать уровень образования, достижение, номер подтверждающего документа, выдан каким учреждением и дату выдачи документа. Если на грамоте или дипломе олимпиады нет номера, в строке «Номер документа» указать «бн», что означает «без номера».

Для всех ИД требуется скан-копия подтверждающего документа (в графическом формате jpg или png).

После внесения всех данных нажать кнопку «Добавить».

| Уровень образования: *                     |      |       |    |
|--------------------------------------------|------|-------|----|
| Бакалавриат/специалитет 2018               |      |       | '  |
| Достижение: *                              |      |       |    |
| Волонтерская деятельность                  |      |       |    |
| Серия документа:                           |      |       |    |
| Номер документа: *                         |      |       |    |
| Выдан: *                                   |      |       |    |
| Дата выдачи: *                             |      |       |    |
|                                            |      | ×     |    |
| Скан-копия подтверждающего документа:      |      |       |    |
| Выбрать файл                               | 🗁 Be | ыбрат | пь |
| Максимальный размер приложенного файла: 2М |      |       |    |

Для добавления нескольких ИД повторить действия.

|                                 |                                       |                    |                                 |           | Анкета             | ПК 2020         | Бакалавриа          | т/Специалитет▼                                                        |
|---------------------------------|---------------------------------------|--------------------|---------------------------------|-----------|--------------------|-----------------|---------------------|-----------------------------------------------------------------------|
| Образование                     | Льготы и<br>преимущественные<br>права | Направл<br>подгото | ения Вступитель<br>юки испытані | ные<br>ия | Индивиду<br>достиж | альные<br>хения | Сканы<br>документов | Обновить заявление                                                    |
| Заявление отпр                  | равлено и ожидает проверк             | и модерато         | ром                             |           |                    |                 |                     | ×                                                                     |
| Индивидуальнь                   | ые достижения                         |                    |                                 |           |                    |                 |                     | Добавить                                                              |
|                                 | Достижение                            |                    |                                 |           | Реквизи            | иты докумен     | та                  |                                                                       |
| Наименование                    |                                       |                    | Тип документа                   | Серия     | Номер              | Дата<br>выдачи  | Кем выдан           | Действия                                                              |
| Волонтерская де<br>Специалитет) | еятельность (СПО, Бакала              | зриат,             | Личная книжка<br>волонтера      | 33        | 3333               | 01.06.2020      | Организация         | <ul><li>★ Скачать</li><li>✓ Редактировать</li><li>★ Удалить</li></ul> |

## Скан-копии

В данном разделе поступающий может проверить наличие скан-копий всех своих документов.

Для документов, отмеченных красной звездочкой, требуется обязательное приложение скан-копий.

| Скан-копии документов                                                  |                                                   |
|------------------------------------------------------------------------|---------------------------------------------------|
| Заявление о приёме                                                     |                                                   |
|                                                                        | 🖹 Заявление.docx 💼 Удалить 🖆 Выбрать              |
|                                                                        | Максимальный размер приложенного файла: 64М       |
| Согласие на зачисление                                                 |                                                   |
|                                                                        |                                                   |
|                                                                        | 🗎 Согласие на зачисление.docx 🛍 Удалить 🗲 Выбрать |
|                                                                        | Максимальный размер приложенного файла: 64М       |
| Приложение к документу об образовании (Оценки)<br>внешняя сторона *    | +                                                 |
|                                                                        | 🖹 Оценки 1.png 💼 Удалить 📁 Выбрать                |
|                                                                        | Максимальный размер приложенного файла: 64М       |
| Приложение к документу об образовании (Оценки)<br>внутренняя сторона * | <b>⊕</b>                                          |
|                                                                        | 🖹 Оценки 2.png 💼 Удалить 🖆 Быбрать                |
|                                                                        | Максимальный размер приложенного файла: 64М       |

Наименования расположены не по алфавиту, поэтому надо внимательно просмотреть весь перечень скан-копий.

#### Внимание!

Рекомендуем скан-копии прикладывать в графическом формате jpg, jpeg или png.

Список допустимых форматов файлов: jpg, jpeg, png, bmp, doc, docx, pdf.

# Для абитуриентов – иностранных граждан

Абитуриентам — иностранным гражданам необходимо все скан-копии страниц перевода документов на русский язык отправить:

1) либо на электронный адрес inostr@dksta.ru

2) либо отсканировать страницы перевода одновременно с соответствующими документами, поместить их в один файл формата **PDF** и прикрепить в Личном кабинете:

- разворот с паспортными данными;
- медицинская справка форма 086/у;
- свидетельство о рождении абитуриента;
- свидетельство о рождении одного из родителей абитуриента (для абитуриентов - иностранных граждан претендующих на бюджет);
- аттестат о среднем общем образовании;
- диплом о среднем профессиональном образовании;
- справка подтверждение полученного образования на русском языке.

Например, разворот с паспортными данными и его перевод на русский язык сканировать вместе, в один файл «Паспорт.pdf».

# 4. Просмотр информации о поданных заявлениях (Повторный вход в Личный кабинет)

Проверка заявления выполняется модератором около суток

(при большом количестве поданных заявлений возможно и больше).

При повторном входе в личный кабинет абитуриенту следует нажать кнопку «Мои заявления» и выбрать «ПК 2020 Бакалавриат/Специалитет».

Можно перейти по ссылке «Все заявления». При этом будет доступна информация обо всех заявлениях, которые поданы, независимо от уровня образования.

| Ивана  | <u>а Иванова</u> <u>Выход</u>   |
|--------|---------------------------------|
|        |                                 |
| Анкета | Мои заявления 🗸                 |
|        | ПК 2020 Бакалавриат/Специалитет |
|        | Новое заявление                 |
|        | Все заявления                   |

Поступающий увидит сообщение:

Заявление отправлено и ожидает проверки модератором

В случае, если заявление будет принято, поступающий получит на указанный при регистрации адрес электронной почты соответствующее письмо. Если заявление будет отклонено, поступающий также получит письмо, в котором будет указана причина отказа.

При повторном входе в Личный кабинет открывается окно с поданными заявлениями, в котором видны все уровни образования, направления подготовки и формы обучения:

После перехода по ссылке «Мои заявления – Все заявления» открывается список всех заявлений, поданных абитуриентом по всем направлениям подготовки.

| Поданные заявления                            |             | Подать заявление       |
|-----------------------------------------------|-------------|------------------------|
| Уровень образования                           | Дата подачи | Статус                 |
| ПК 2020 Бакалавриат/Специалитет:              | 23.06.2020  | Подано 🖍 Редактировать |
| 09.03.01 Информатика и вычислительная техника | Бакалавр    | Заочная форма обучения |
| 09.03.01 Информатика и вычислительная техника | Бакалавр    | Очная форма обучения   |
| 15.03.06 Мехатроника и робототехника          | Бакалавр    | Заочная форма обучения |

В разделе «Все заявления» для каждого заявления отображаются дата подачи, статус заявления, а также направления подготовки, которые указаны в заявлении.

Если заявление подано поступающим, но не проверено модератором, то статус заявления будет «Подано».

Если заявление проверено модератором и принято, то в статусе будет установлено значение «Принято».

Если заявление проверено модератором и отклонено, то в статусе будет указано значение «Отклонено».

Поданные заявления

| Уровень образования                           | Дата подачи | Статус                    |  |  |  |
|-----------------------------------------------|-------------|---------------------------|--|--|--|
| ПК 2020 Бакалавриат/Специалитет:              | -           | Отклонено 🖍 Редактировать |  |  |  |
| 09.03.01 Информатика и вычислительная техника | Бакалавр    | Заочная форма обучения    |  |  |  |
| 09.03.01 Информатика и вычислительная техника | Бакалавр    | Очная форма обучения      |  |  |  |
| 15.03.06 Мехатроника и робототехника          | Бакалавр    | Заочная форма обучения    |  |  |  |

Если необходимо добавить заявление по какому-либо направлению подготовки или напротив, отозвать заявление с одного направления из нескольких, необходимо нажать кнопку «Редактировать» и внести необходимые изменения:

- для добавления нового направления подготовки необходимо нажать кнопку «Добавить» и выбрать из списка направление подготовки.
- изменить порядок следования направлений подготовки;
- кнопка крестик в правом верхнем углу (удалить) для удаления направления подготовки.

| Добавленные направления            | Добавить                                                                                     |
|------------------------------------|----------------------------------------------------------------------------------------------|
|                                    | Получение информации из "1С:Университет ПРОФ" возможно после одобрения заявления модератором |
| 1 09.03.01 Информатика и вычислит  | ельная техника                                                                               |
| Бакалавр                           | Источник финансирования: Полное возмещение затрат                                            |
| Форма обучения: Заочная            | Уровень бюджета: Внебюджетные средства                                                       |
| Автоматики и электроники факультет |                                                                                              |
| Прикрепить согласие на зачисление  |                                                                                              |
|                                    |                                                                                              |

После всех внесения изменений в направления необходимо нажать кнопку «Обновить заявление» для того, чтобы обновленное заявление было передано модератору на проверку.

#### Правила сохранения после внесения изменений в заявление

При повторном изменении или добавлении информации или скан-копий документов, необходимо нажать на кнопку «Обновить заявление» (вверху справа).

Только тогда Ваше отредактированное заявление появится у модератора в списке «Требуют проверки».

Иначе заявление останется в списке «Отклонённые» и модератор не увидит произведенных Вами изменений.

# 5. Печать документов

После того, как заявление будет одобрено модератором, в Личном кабинете поступающего появятся кнопки «Печать заявления» и «Печать согласия на зачисление».

Эти кнопки позволяют получить печатные формы заявления поступающего и согласия на зачисление.

В печатной форме заявления поступающего отображается информация о направлениях подготовки, куда подано заявление.

В печатной форме согласия на зачисление нужно вручную поставить «+» напротив того направления, на которое подается согласие.

| Вступительные испытания Образон                              | вание Направления подгот           | товки              |                          |          |
|--------------------------------------------------------------|------------------------------------|--------------------|--------------------------|----------|
| Заявление подано в приемную комиссию                         |                                    |                    |                          |          |
| Не забудьте нажать кнопку "Обновить за                       | зявление", когда завершите выбор н | аправлений подгото | зки.                     |          |
| Добавленные направления                                      | Печать согласия на зачисление      | Печать заявления   | Обновить заявление из ПК | Добавить |
| 1 020301 Биофизика                                           |                                    |                    |                          | +×       |
| Бакалавр<br>Форма обучения: Очная<br>Биологический факультет |                                    | Источник           | финансирования: Бюджетна | а основа |